Mini Tuto

## Enregistrer en jpg dans Gimp

• Cliquez sur Fichier/Exporter sous (Export As)

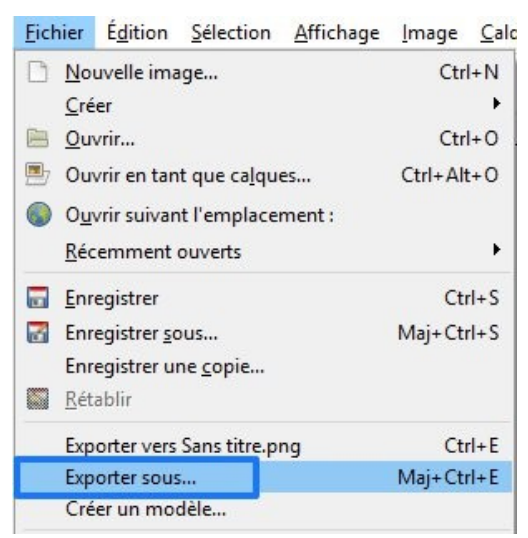

 Donnez un nom à votre fichier, sélectionnez son emplacement, cliquez sur le menu déroulant pour choisir un format (choisissez jpg) et cliquez sur Exporter.

| Exporter l'image                                                                                                    |                                                                                                    | ×                                                                                                    |
|----------------------------------------------------------------------------------------------------|----------------------------------------------------------------------------------------------------|----------------------------------------------------------------------------------------------------|
| Nom : Exercice mini tuto.png                                                                                                    |                                                                                                    |                                                                                                    |
| Enregistrer dans le <u>d</u> ossier : 4 🖻 geraldine.masse <b>Documen</b>                                                                                                    | ts Créer un dossie                                                                                                    | r                                                                                                    |
| Raccourcis       Nom         Rechercher       Adobe         Récemm       Bloss-notes OneNote         geraldine       Blocs-notes OneNote         Bureau       CyberLink         Disque Io       CyberLink         SDHC (H:)       Fax         bibliothe       Fax         Docume       Image JPEG (*,jpg, *,jpeg, *,jpe)         Selectionner le type de fichier (Selon l'extension) | <ul> <li>Taille Modifié</li> <li>06-08-18</li> <li>08-02-17</li> <li>25-04-17</li> <li>19-12-14</li> <li>04-12-13</li> <li>19-02-16</li> <li>12-02-14</li> <li>21-09-16</li> <li>28-06-18</li> <li>14 ∩ A 1 A</li> </ul> 3 | hp.system.package.metadata 28-06-18 14 A 4 14  image.JPEG ("jpg. "jpeg. "jpe) Uonnexe dimage Kaw (".data)  JU Dump X window (".xou) en-tête de code source C (".h) Icône Microsoft Windows (".ico) Image Alas Pie (".pig.", ".matk, ".mask, ".alpha,) Image bitmap X (".xbm, ".icon, ".bitmap) Image GIF (".gif) Image GIF (".gif) Image GIF (".gif) Image GIF (".gif) Image GIF (".gif) Image GIF (".gif) Image PEM (".pbm) Image PGM (".pgm) |
| 1002                                                                                                    | S Exporter Annuel                                                                                                    |                                                                                                    |

• Choisissez le niveau de compression souhaité (ici 9) et cliquez sur Exporter.

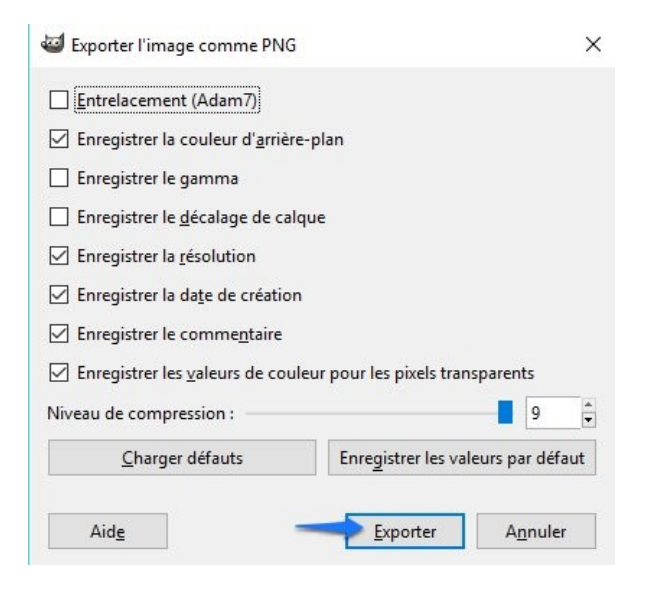